# 金融学课程指引

主要内容包括:

- 1. 使用 VPN 登陆 bb 平台
- 2. 使用交流互动中的留言板功能
- 3. 使用作业习题中提交作业功能
- 1、使用 VPN 登陆 bb 平台

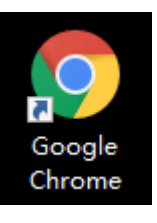

请大家使用谷歌浏览器进入北京工商大学官网 http://www.btbu.edu.cn 点击"在校学生"

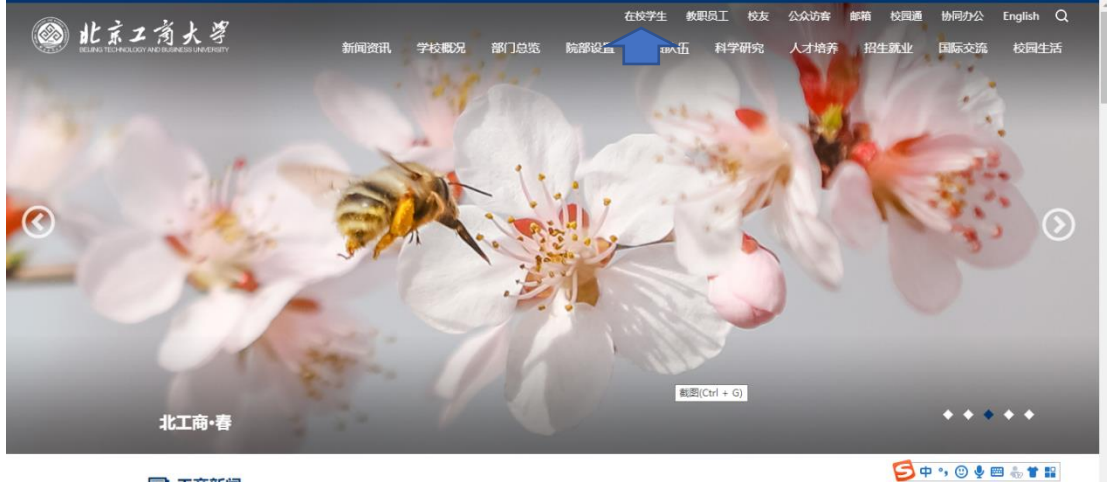

2020.04 转载:截至4月24日24时 2020.04 学校召开疫情防控心理丁

■ 工商新闻

点击"VPN"

| le 此京工 消 大 孝 新闻资讯 学校概况 | 部门总览 院部设置 | 师资队伍 科学研究 | 人才培养 招生就业 国 | 际交流 校园生活           |
|------------------------|-----------|-----------|-------------|--------------------|
| 在校学生                   | 在校学生      |           |             |                    |
| 教职员工                   | 学习资源      |           |             |                    |
| 校友                     | 研究生综合管理系统 | BB平台      | 图书借阅查询      |                    |
|                        | 教务管理系统    | 本科生选课系统   | 本科生成绩查询     |                    |
| 公众功客                   | 研究生成绩查询   | 学术讲座      | 数字资源平台      |                    |
|                        | 成绩单办理     | 继续教育管理系统  |             |                    |
|                        | 生活服务      |           |             |                    |
|                        | 网络自助服务    | 邮件系统      | 校历          |                    |
|                        |           | 校园通       | 作息时间        |                    |
|                        | 班车时刻      | 校园卡办理     | 校园卡查询       |                    |
|                        | 教室申请      | 校园网用户     | 网络电视        | 🗦 中 •, 🙂 🍨 📟 🐁 🕇 🏗 |
|                        | 10.00     |           |             |                    |

| BTBU                                      |  |  |  |
|-------------------------------------------|--|--|--|
| <sub>欢迎来到</sub><br>北京工商大学VPN              |  |  |  |
| 用户名 图 图 图 图 图 图 图 图 图 图 图 图 图 图 图 图 图 图 图 |  |  |  |
| 登陆                                        |  |  |  |
|                                           |  |  |  |

截囲(Ctrl + G)

乞 op 🤊 🙂 🍨 📟 👶 👕 🔡

进入如下页面,点击"BB 网络教学平台"

| 🚳 BTBU |                                                                     |            |        |       | O<br>ARRh | -<br>3年中 |
|--------|---------------------------------------------------------------------|------------|--------|-------|-----------|----------|
|        |                                                                     |            | 1×     |       | 浏览        | (提示)     |
|        | ※询楽到 北京丁商大学VPN系统 1805020136                                         |            |        |       |           |          |
|        | METTER NALED/TFTTTACH TODOLOGISO                                    |            |        |       |           |          |
|        | Web 书签                                                              | := + ▼     |        |       |           |          |
|        | ☑ 北京工商大学首页                                                          | 9          |        |       |           |          |
|        | <b>國 图书馆数据库资源</b>                                                   | Ð          |        |       |           |          |
|        | <b>四</b> <u>中国知网-期刊全文数据库</u>                                        | Ð          |        |       |           |          |
|        | <b>個</b> 推普中文期刊全文数据库                                                | Đ          |        |       |           |          |
|        | I ScienceDirect Online (SDOL) 全文数据库                                 | Ð          |        |       |           |          |
|        | ☑ BB网络数学平台                                                          | C.         |        |       |           |          |
|        | □ 高级财务管理平台                                                          | C.         |        |       |           |          |
|        | □ <u>別务处</u>                                                        | (C)        |        |       |           |          |
|        | 國 资源中心                                                              | (D         |        |       |           |          |
|        | ◎ <u>OA办公系统</u><br>★请退出本页面,重新登录https://svpn.btbu.edu.cn,才能正常使用OA系统。 | D          |        |       |           |          |
|        | IE版软件运行平台<br>★请退出本页面,重新登录https://svpn.btbu.edu.cn。才能正常激活软件。         | Q          |        |       |           |          |
|        | ☑ 校园通                                                               | (C         |        |       |           |          |
|        | 國 网络服务                                                              | (C         |        |       |           |          |
|        | <b>国 科技处</b>                                                        | (C         |        |       |           |          |
|        | <b>亿 二级网站安全信息报送</b>                                                 | ()         |        |       |           |          |
|        | <b>國 教务管理系统</b>                                                     | Ð          |        |       |           |          |
|        | <b>國</b> <u>就业指导与服务网</u>                                            | <b>4</b> . |        |       |           |          |
|        |                                                                     |            | -, @ ( | y 🕮 ( | ðin 👅 🖡   |          |

进入如下页面, 登陆 BB 平台

4

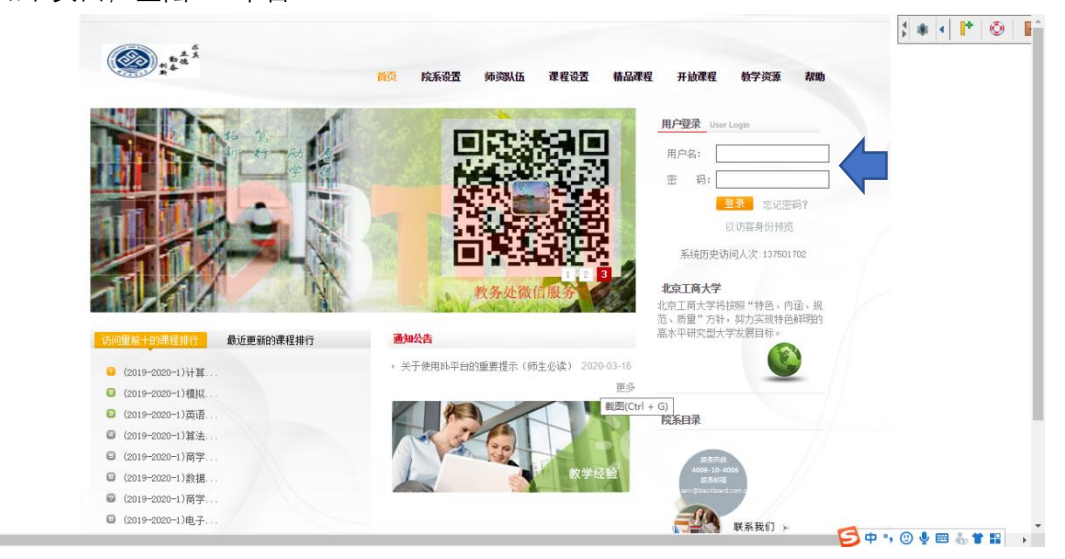

| 北京工团大学 |                                    |                                                   |
|--------|------------------------------------|---------------------------------------------------|
|        |                                    | 我的机构 裡程                                           |
| 11模块   |                                    | 个性化                                               |
| †⊥     |                                    |                                                   |
| ▼工具    | ▼我的公告                              | ▽ 我的课程                                            |
| 公告     | 过去7天内未发布任何机构公告。                    | 在课程中您是: 学生                                        |
| 日程表    | (2019-2020-2)金融学-经济181-2班国贸18 (全英) | (2018-2019-1)大学英语(一)-10-3                         |
| 任务     | > 假期课程调休安排                         | (2018-2019-1)微积分(上)-经贸类181-4                      |
| 我的成绩   | 更多公告                               | (2018-2019-1)思想道德修养与法律基础-经贸类181-3                 |
| 发送电子邮件 |                                    | (2018-2019-1)政治经济学-经贸类181-2                       |
| 用户目录   |                                    | (2018-2019-1)经济法概论-经贸类181-4                       |
| 地址簿    |                                    | ( 截图(Ctrl + G) <b>业生涯规划-经贸类181</b>                |
| 个人信息   |                                    |                                                   |
| 目标成绩   |                                    | (2018-2019-2)中国近现代史纲要-经济181-2班.国贸18(全英)           |
| 目的     |                                    | (2018-2019-2)会计学-经济181-2 💈 🗗 😗 🙂 💺 👕 🏪 🐩          |
| 应用程序授权 |                                    | (2018-2019-2)商务礼仪-临班146                           |
|        |                                    | (2018-2019-2)大学生心理健康教育-经济181-2班. 贸经181-2班. 国贸18(全 |
| 后,在右侧' | '我的课程"栏找到"(2019-2020-2)            | 金融学"                                              |
|        |                                    | (2019-2020-1)财政学-经济181-2                          |
|        |                                    | (2019-2020-1)资产评估-经济181-2                         |
|        |                                    | (2019-2020-1)马克思主义基本原理-经济181-2班 贸经181-2           |
|        |                                    | (2019-2020-2)国际贸易理论与实务-保险18册经济181-2               |
|        |                                    | (2019-2020-2)国际金融-经济181-2                         |
|        |                                    |                                                   |

(2019-2020-2)线性代数-经济181-2拼、假经181-2 (2019-2020-2)经济学说史-经济181-2 (2019-2020-2)统计学-经济181-2 (2019-2020-2)金融学-经济181-2扺,国贸18(全实)

没有到期任务。

更多任务... 至中 • • ◎ 🍨 📟 🖏 🕈 🔡

(2019-2020-2)金融子, 公告: > 假期课程调休安排

▼ 我的任务 截图(Ctrl + G) 我的任务:

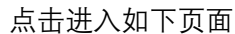

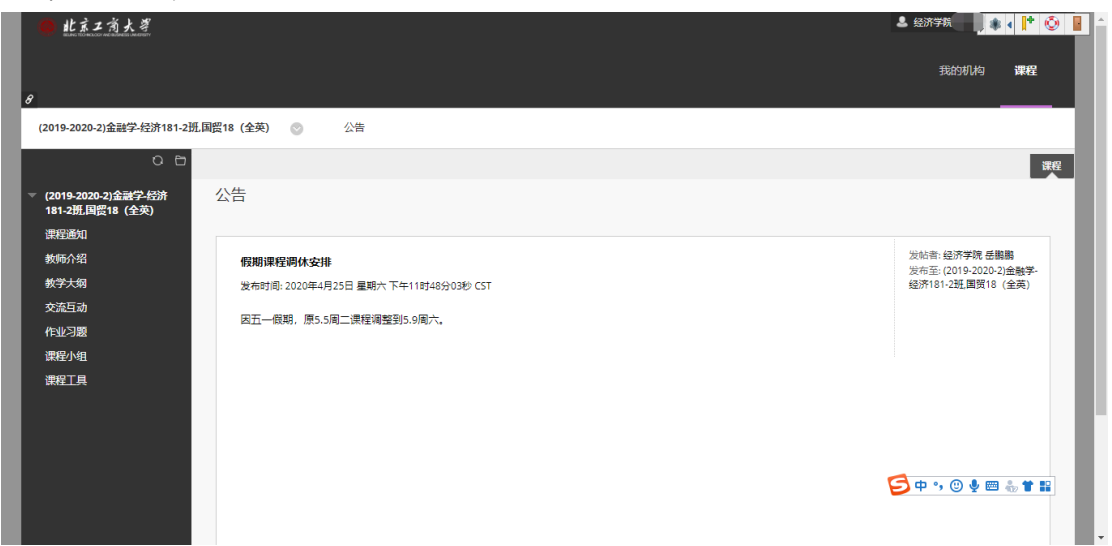

### 2. 使用交流互动中的留言板功能

### 点击"交流互动"

| <mark>●</mark> 北京工育大孝                   |                                      | a 经济字频 💦 🔹 🚺 🔮 🔮                       |
|-----------------------------------------|--------------------------------------|----------------------------------------|
|                                         |                                      | 我的机构 课程                                |
| 8<br>(2019-2020-2)金融学-经济181-2班国         | <b>檀18 (全英)</b> 💿 公告                 |                                        |
| 0 8                                     |                                      | 課程                                     |
| ▼ (2019-2020-2)金融学经济<br>181-2班月贸18 (全英) | 公告                                   |                                        |
| 课程通知                                    |                                      |                                        |
| 教师介绍                                    | 假期课程调休安排                             | 发帖者:经济学院 岳鹏鹏<br>发布至: (2019-2020-2)金融学- |
| 教学大纲                                    | 发布时间: 2020年4月25日 星期六 下午11时48分03秒 CST | 经济181-2班,国贸18 (全英)                     |
| 交流互动                                    | 因五一假期,原5.5周二课程调整到5.9周六。              |                                        |
| 作业习题                                    |                                      |                                        |
| 课程小组                                    |                                      |                                        |
| 课程工具                                    |                                      |                                        |
|                                         |                                      |                                        |
|                                         |                                      |                                        |
|                                         |                                      |                                        |
|                                         |                                      | 🔁 中 🤊 🙂 💆 🖿 🕌                          |
|                                         |                                      |                                        |

### 点击"留言板"

| 🙆 北京工商大学              |                                   |                                                     |                 |                  | ***                 |
|-----------------------|-----------------------------------|-----------------------------------------------------|-----------------|------------------|---------------------|
|                       |                                   |                                                     |                 |                  | 我的机构 课程             |
|                       |                                   |                                                     |                 |                  |                     |
| (2019-2020-2)金融学-经济18 | - <b>2班、国贸18 (全英)</b> 💿 讨论        | 板                                                   |                 |                  | 0                   |
| o                     | 5                                 |                                                     |                 |                  |                     |
| (2019-2020-2)金融学-经济   | 讨论板                               |                                                     |                 |                  |                     |
| 181-2班国贸18 (全英)       | 过论区主贝上显示您的课程中论<br>教师允许,您可以在论坛中创建。 | 云的列表。它坛是您可以访论一个王超城一组相关王超的吧。<br>岳题以鼓励图绵与课程相关的主题展开对话。 | 方。在论坛中,您会反视一些结论 | 27,这些话题包括原始帖子及该制 | <i>皆于的所有凶复。如果您的</i> |
| 米柱通知                  |                                   |                                                     |                 |                  |                     |
| 教学大纲                  |                                   |                                                     |                 |                  | 搜索                  |
| 交流互动                  |                                   |                                                     |                 |                  |                     |
| 作业习题                  | 论坛 描述                             |                                                     | 此子总数            | 去该帖子 对我的问复       | 参与素单数               |
| 课程小组                  |                                   |                                                     | TH 5 70000      |                  | - P-SH/DAA          |
| 课程工具                  | 留言板 请post你对本                      | 果程的学习经验、感受、心得、体会,亦或你对我上课的建                          | 议. 0            | 0 0              | 0                   |
|                       |                                   |                                                     |                 | 显示 1 项的1 到 1 全部  | 显示 编辑分页             |
|                       |                                   |                                                     |                 |                  |                     |
|                       |                                   |                                                     |                 |                  |                     |
|                       |                                   |                                                     |                 | 5 🕈              | •, 🙂 🍨 📟 🐁 👕 🔛      |
|                       |                                   |                                                     |                 |                  |                     |
|                       |                                   |                                                     |                 |                  |                     |

#### 点击"创建话题"

| 0 0                                |      |                   |                |                |            |    |                |                 | 列表祝田 例制     |
|------------------------------------|------|-------------------|----------------|----------------|------------|----|----------------|-----------------|-------------|
| 019-2020-2)金融学-经济<br>1-2班,国贸18(全英) | 论坛:智 | 留言板<br>. 您可以查看帖子。 | 及其相关信息,例如作者和发表 | 5日期。所有回复与父帖显示? | 同一页面上。更多帮助 | Ċ, |                |                 |             |
| 程通知                                |      |                   |                |                |            |    |                |                 |             |
| 师介绍                                | 创建话题 | 订阅                |                |                |            |    |                |                 | 搜索 显示 🗸     |
| 学大纲                                |      |                   |                |                |            |    |                |                 |             |
| 流 <b>与动</b>                        |      |                   |                |                |            |    |                |                 |             |
| 化分别                                |      | 话题操作 😪            | 收集             |                |            |    |                |                 |             |
| ete                                |      | ▶日期マ              | 话题             | 作用             | Ϋ́τ.       | 状态 | 未读帖子           | 对我的回复           | 帖子总数        |
| 11.2                               |      |                   |                |                |            |    | a to dependent |                 |             |
|                                    |      |                   |                |                |            | ū, | 0              | 0               | 1           |
|                                    | L,   | 话题操作              | 收集             |                |            |    |                |                 |             |
|                                    |      |                   |                |                |            |    |                | 显示1项的1到1        | 编辑分页        |
|                                    |      |                   |                |                |            |    |                | <b>5 •</b> •, ( | ) 🍨 📟 🐁 👕 🛔 |

创建一个你喜欢或感兴趣的话题,"主题"必填,"消息"非必填。

| ○ 已<br>▼ (2019-2020-2)金融学 经济<br>181-2班,周贾18 (全英) | 创建话题<br>当时教师的编论标时,他们可以选择允许你发起话题,更多帮助                                                                      |   |
|--------------------------------------------------|----------------------------------------------------------------------------------------------------|---|
| 课程通知                                             |                                                                                                    |   |
| 教师介绍                                             |                                                                                                    | * |
| 教学大纲                                             | * 指示必需的字段。                                                                                                |   |
| 交流互动                                             | 论坛描述                                                                                                    |   |
| 作业习题                                             |                                                                                                    |   |
| 课程小组                                             | 请post你对本课程的学习经验、感受、心得、体会,亦或你对我上课的建议。                                                                      |   |
| 课程工具                                             |                                                                                                    |   |
|                                                  | <ul> <li>注题</li> <li>大家上金融学最开心的事是什么好?</li> <li>消息</li> </ul>                                              | 1 |
|                                                  | <b>T T I</b> Arial → 3 (12pt) → <b>T</b> · 臣 · 道 · <i>Ø</i> · <i>Ø δ</i> · <i>Ø i</i> 光 ※<br>範囲(Ctrl + G) |   |
|                                                  | 举击 <b>保存草稿</b> 以保存此消息的草稿。举击 <b>提</b> 安以提交帖子、举击 <b>取消</b> 以退出。                                             | 詨 |

#### 点击"提交"

| 0 10                                   |     |       |           |                    |                |      |     |      |                 | 列表规图 网板     |
|----------------------------------------|-----|-------|-----------|--------------------|----------------|------|-----|------|-----------------|-------------|
| 2019-2020-2)金融学-经济<br>181-2班,国贸18 (全英) | 论坛  | : 留言板 | 语有帖子及其相   | 关信息,例如作者和发布日期,所有回想 | 【与父帖显示在同一页面上   | 更多帮助 | ţ   |      |                 |             |
| 果程通知                                   |     |       |           |                    |                |      |     |      |                 |             |
| 刻雨介绍                                   | 创建词 | 話题 订  | 則         |                    |                |      |     |      |                 | 捜索 显示 >     |
| 数学大纲                                   |     |       |           |                    |                |      |     |      |                 |             |
| 8流互动                                   |     |       |           |                    |                |      |     |      |                 |             |
| E业习题                                   | P   | 话题操作  | < ◎ 収集    |                    |                |      |     |      |                 |             |
| (在小组)<br>1927日                         |     | ♥ 日期  | ~         | 话题                 | 作者             |      | 状态  | 未读帖子 | 对我的回复           | 帖子总数        |
|                                        |     |       |           |                    |                |      |     |      |                 |             |
|                                        |     | 20-4- | 26 上午8:57 | 大家上金融学最开心的事是什么呀?   | 。<br>。<br>经济学k |      | 已发布 | 0    | 0               | 1           |
|                                        | 4   | 话题操作  | ど 吹集      |                    |                |      |     |      |                 |             |
|                                        |     |       |           |                    |                |      |     |      | 显示1项的1到1        | 编辑分页        |
|                                        |     |       |           |                    |                |      |     |      | <b>5 •</b> •, ( | ) 🍨 📟 🖏 👕 🔛 |

可以点击话题参与讨论,与同学们互动,也可以创建新的话题。

### 3. 使用作业习题中提交作业功能

点击"作业习题"

| ● 北京工商大学                                  |                                                            | 🎍 经济学院 💦 🔹 🚺 👘 🌑 📳 🖆                       |
|-------------------------------------------|------------------------------------------------------------|--------------------------------------------|
|                                           |                                                            | 我的机构 课程                                    |
| 8<br>(2019-2020-2)金融学-经济181-2班            | _周霞18(全英) 💿 公告                                             |                                            |
| 08                                        |                                                            | 課程                                         |
| ▼ (2019-2020-2)金融学-经济<br>181-2班.国度18 (全英) | 公告                                                         |                                            |
| 课程通知                                      |                                                            | 分析者 经济学院 兵粮粮                               |
| 教师介绍                                      |                                                            | 发布至:(2019-2020-2)金融学-<br>经济181-2种 開閉(8(全革) |
| 交流互动                                      | 及时时间。2010年4月21日里時八(11日9月20日)(3)<br>因五一個時,原5.5周二連程调整到5.9周六。 |                                            |
| 课程工具                                      |                                                            |                                            |
|                                           |                                                            | 🔁 中 5 ② 🍨 🗐 🐁 🕇 🖬                          |

## 点击"重要概念"(老师发布的作业项目)

| 🛑 北京工商大等                           |                                                                         | 🕹 经济学院                 |
|------------------------------------|-------------------------------------------------------------------------|------------------------|
|                                    |                                                                         | 2244046 1822           |
|                                    |                                                                         | 3283/01/9 <b>1944E</b> |
| 8                                  |                                                                         |                        |
| (2019-2020-2)金融学-经济181-2班,国贸18(全英) |                                                                         |                        |
| 08                                 |                                                                         |                        |
| (2019-2020-2)金融学经济                 |                                                                         |                        |
| 181-2册,国贸18 (全英)                   |                                                                         |                        |
| 课程通知                               | <b>季雨母 A</b>                                                            |                        |
| 教师介绍                               |                                                                         |                        |
| 教学大纲                               | 清母小何子自述一个星で后的重要慨志、近行解释。                                                 |                        |
| 交流互动                               |                                                                         |                        |
| 作业习趣                               |                                                                         |                        |
| ##1791<br>##2丁目                    |                                                                         |                        |
|                                    |                                                                         |                        |
|                                    |                                                                         |                        |
|                                    |                                                                         |                        |
|                                    |                                                                         |                        |
|                                    |                                                                         | 🗩 🕂 😲 🖉 🖷 🖑 🖬 📰        |
|                                    |                                                                         |                        |
|                                    |                                                                         |                        |
| 可以与入提交,也可以                         | 添加附件                                                                    |                        |
| <u> </u>                           |                                                                         |                        |
| ▼ (2019-2020-2)金融学经济               | 重要概念                                                                    |                        |
| 181-2册.国贸18 (全英)                   |                                                                         |                        |
| 课程通知                               |                                                                         |                        |
| 教师介绍                               |                                                                         |                        |
| 教学大纲作业信息                           |                                                                         |                        |
| 交流互动                               |                                                                         |                        |
| TF型-7起<br>潮現小姐                     |                                                                         |                        |
| 10 連定工具                            |                                                                         |                        |
|                                    |                                                                         |                        |
| 请母个问                               | 子目选一个重节后的重要慨念,进行解释。                                                     |                        |
|                                    |                                                                         |                        |
| 作业提交                               |                                                                         |                        |
|                                    |                                                                         |                        |
| 文本提交                               | 写入堤交                                                                    |                        |
| ·                                  |                                                                         |                        |
| Pitz                               | I文件 测谎"我的电脑"                                                            |                        |
|                                    |                                                                         |                        |
|                                    |                                                                         | 🔁 中 •, 🙂 🍨 📟 🐍 🕇 🔛     |
| 売成后、                               | <i>请务业单击提交。</i>                                                         | 取消 保存草稿 提交             |
| 半击另有                               | <b>为草福</b> 张存更改并以后继续进行,或单击 <b>取消</b> 退出而不保存更改(可选)。                      |                        |
|                                    |                                                                         |                        |
| 作业提示                               |                                                                         |                        |
| 1FM2/ac×                           |                                                                         |                        |
| 文本提交                               | 写入提交                                                                    |                        |
|                                    |                                                                         |                        |
| 対于工具                               | 生、備按 ALT+F10 (PC) 或 ALT+FN+F10 (Mac)。<br>T Arial Y 山安日山 Y 丁マニュニュ (第一次)の |                        |
|                                    | T T 888 ▼                                                               |                        |
| * D                                | (이 이 이 프 프 프 프 프 프 프 프 가 T, 이 강 · · · · · · · · · · · · · · · · · ·     |                        |
|                                    | 🔆 Mashups - ¶ 🕊 © 🕃 🕹 🌐 🗰 🗰 🗰 🗰 🗰 🗰 🗰 🗰 🗰 🗰 🗰 Каланан соор              |                        |
| 货币职制                               | : 货币 具有价值尺度、流通手段、贮藏手段、支付手段和世界 货币五大职能。                                   |                        |
|                                    |                                                                         |                        |
|                                    |                                                                         |                        |
| 路径: p                              | 字数:0 //                                                                 | •                      |
|                                    |                                                                         |                        |
| Pitit                              | 这件 浏览"我的电脑"                                                             |                        |
|                                    |                                                                         |                        |
| *                                  |                                                                         |                        |
|                                    |                                                                         |                        |
|                                    |                                                                         | 🗩 🕈 🖑 🔮 🖉 👘 T 🔛        |
| 高成后,<br>单并异在                       | 请务必单击 <b>提交。</b><br><b>为草稿</b> 保存更改并以后继续进行,或单击 <b>取消</b> 退出而不保存更改(可选)。  | 取消 保存草稿 提交             |
| +4)355                             | na na na na na na na na na na na na na n                                |                        |

还可以添加注释

| 路径: p                                                   |                           | ▼<br>字数:0 // |                      |    |
|---------------------------------------------------------|---------------------------|--------------|----------------------|----|
| 附加文件 浏览"我的电影                                            | ά <sup>τ</sup>            |              |                      |    |
| <b>泰加注释</b>                                             |                           |              |                      |    |
| 注释                                                      |                           |              |                      | I. |
|                                                         |                           | 字符统计:0 //    |                      |    |
|                                                         |                           |              |                      |    |
| 完成后,请务必单击 <b>提交。</b><br>单击 <b>另存为草稿</b> 保存更改并以后继续进行,或单正 | 后 <b>赋描</b> 递出而不保存更改(可选)。 |              | 聪祥 🥩 中 , 🕑 🎍 📟 🐁 👕 🔛 |    |

## 完成作业后,点击"提交",显示如下页面

| 8                                         |                                                                               |                          | 我的机构 课程          |
|-------------------------------------------|-------------------------------------------------------------------------------|--------------------------|------------------|
| (2019-2020-2)金融学-经济181-2班,                | <b>国贸18(全英)</b> 💿 作业习题 复查提交历史记录: 重要概念                                         |                          |                  |
| 00                                        | 成功! <mark>您的提</mark> 文显示在此页面上,该提交的输认编号为 573b6b4d-ce44-41ce-a242-2e2e714e3f50. | 。请复制并保存此编号以作为提交证明。在"我的成绩 | "中查看您的所有提交确认。 🕄  |
| ▼ (2019-2020-2)金融学-经济<br>181-2册.国贸18 (全英) | 复查提交历史记录: 重要概念                                                                |                          |                  |
| 课程通知                                      |                                                                               |                          |                  |
| 教师介绍教学大纲                                  | 作业说明 ~                                                                        | 作业详细信息 ~                 | > **             |
| 交流互动                                      |                                                                               | <b>成绩</b><br>最后评分的尝试     | <b>_</b> /10     |
| 作业习题                                      | 货币职能: 货币 具有价值尺度、流通手段、贮藏手段、支付手段和世界 货币五大<br>Inter                               | 尝试                       |                  |
| 课程工具                                      | an#e.                                                                         | 20-4-26 上午9:16           | /10              |
|                                           |                                                                               | 提交 🗋 提交文本                |                  |
|                                           |                                                                               |                          | 确定 开始新的          |
|                                           |                                                                               | E                        | ቀ •, 🙂 🍨 📟 🗞 👕 🔛 |
|                                           |                                                                               |                          |                  |

作业完成!